# Accounts Payable/Purchase Order Inquiry Report (AP/PO)

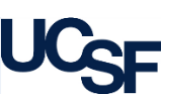

The Accounts Payable/Purchase Order Inquiry Report (AP/PO) displays detailed line level information associated with a single voucher, invoice, or purchase order.

#### What Can I learn from the AP/PO Inquiry Report?

- Provides vendor ID and payee information including remittance address
- Provides invoice ID, invoice date, and a link to the invoice image where available
- Provides payment information including check number, payment date and method, cleared date, and payment hold reason

## Filtering the AP/PO Inquiry Report

The **AP/PO Inquiry Report** is filtered differently than any other report. Since it is designed to display single vouchers, invoices or purchase orders, you will need to know at least a portion of the specific ID of the item you are looking for:

Choose the Accounts Payable (AP) radio button to search for an invoice or voucher, or select the Purchase Order (PO) radio button if searching for a PO

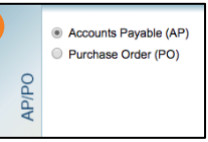

2 Enter the search criteria for the desired item:

For AP searches, enter either the Voucher ID or the Invoice Number

- To enter the Voucher ID, begin typing the voucher ID number and then select from the list of values; do not click the blue and white OK button
- To enter the **Invoice Number**, begin typing in the invoice number and select from the list of values and **then click** the blue and white **OK** button to confirm

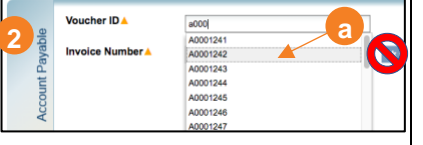

ber, Invoice Number▲ blue

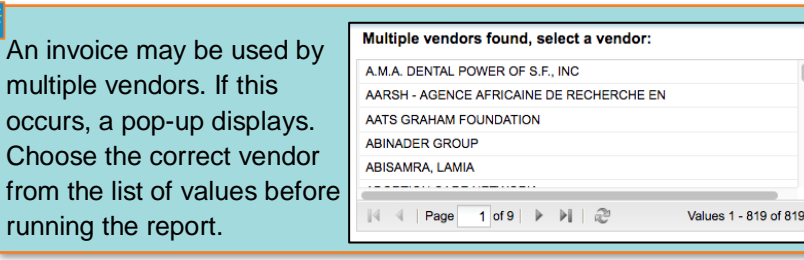

- For PO searches, enter the PO Number
- **c** To enter the **PO Number**, begin typing the PO ID and then select from the list of values

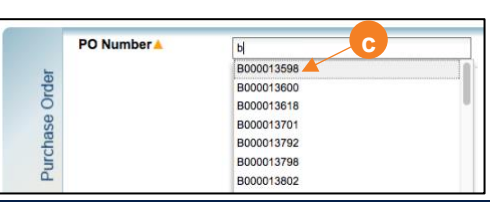

#### **Report Output Selection**

- Choose your desired Report Output Selection of On Screen HTML (default), PDF, or Excel
- Click the Run Report button

| - | Report Output Selection |                                                  |                           |
|---|-------------------------|--------------------------------------------------|---------------------------|
|   | On Screen HTML          | O PDF                                            | <ul> <li>Excel</li> </ul> |
|   |                         | At least one of these fields<br>must be selected |                           |

#### Working in the Report View

- When an invoice image is available, the **Voucher** ID link will be formatted blue; click this hyperlink to open the invoice image:
- From an AP report, you can display the associated PO Report by selecting the blue PO ID link located in the report's header:

| Invoice ID:    | 20140430          |
|----------------|-------------------|
| Invoice Date:  | 04/30/14          |
| PO ID:         | <u>B000013598</u> |
| Payment Term:  | Pay now           |
| Voucher Error: | No                |

Voucher

50612581

### **Additional Information & Assistance**

- More information about MyReports including how to request access and additional training can be found in the MyReports section of the <u>Controller's</u> <u>Office website</u>
- If you require help with a technical problem, or have a question about a specific report, contact the Controller's Office Solution Center at <u>COSolutionCenter@ucsf.edu</u> or 415.476.2126
- To stay informed about MyReports news, follow the directions on the MyReports section of the Controller's Office website to join the MyReports ListServ

Ok